## 3) VIDEO

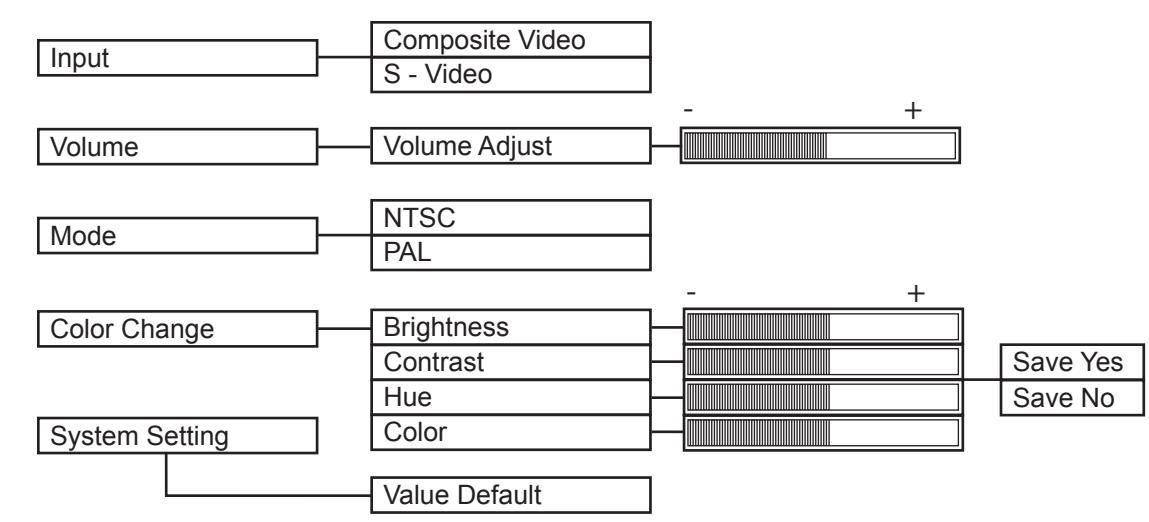

## 4) OSD ( On Screen Display) control

| System Setting | OSD U/D |
|----------------|---------|
|                | OSD L/R |

Press Menu → Select (System Setting) → Select OSD U/D) or OSD L/R) → use the UP, DOWN keys

## 5) System Control Menu Tree

|                      | PC | TV | COMPOSITE | S-VHS |  |
|----------------------|----|----|-----------|-------|--|
| HORIZONTAL PAN       | 0  |    |           |       |  |
| VERTICAL PAN         | 0  |    |           |       |  |
| VALUE DEFAULT        | 0  | 0  | 0         | 0     |  |
| CHANNEL ADD / REMOVE |    | 0  |           |       |  |
| TV=AIR CH            |    | 0  |           |       |  |
| MODE                 |    |    | 0         | 0     |  |
| INPUT CONDITION      | 0  |    |           |       |  |
| VOLUME ADJUSTMENT    |    | 0  | 0         | 0     |  |
| BRIGHTNESS           | 0  | 0  | 0         | 0     |  |
| CONTRAST             | 0  | 0  | 0         | 0     |  |
| HUE                  |    | 0  | 0         | 0     |  |
| COLOR                |    | 0  | 0         | 0     |  |

# **5** Warranty

Marshall Electronics warranties to the first consumer, that this **V-RD151P** rackmount monitor will, under normal use, be free from defects in workmanship and materials, when received in its original container, for a period of one year from the purchase date.

This warranty is extended to the first consumer only and proof of purchase is necessary to honor the warranty. If there is no proof of purchase provided with a warranty claim, Marshall Electronics reserves the right, not to honor the warranty set forth above. Therefore, labor and parts may be charged to you.

This warranty does not apply to product exterior and cosmetics. Misuse, abnormal service or handling, improper alterations or modifications in design or construction, voids this warranty.

No sales personnel of the seller, nor any other person is authorized to make any warranties other than those described above, or to extend the duration of any warranties on behalf of Marshall Electronics, beyond the time period described above.

Due to constant effort to improve products and product features, specifications may change without notice.

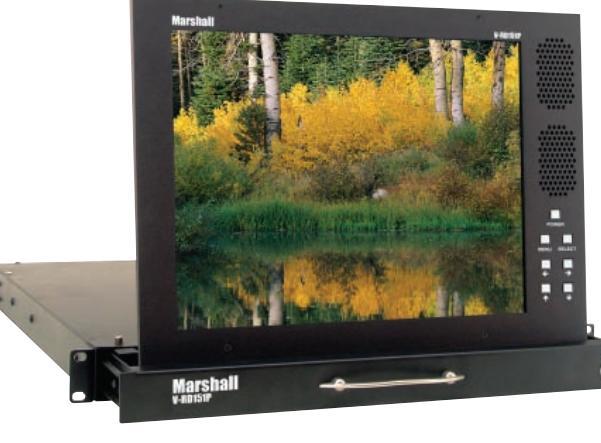

## **Marshall Electronics**

1910 East Maple Ave. El Segundo, CA 90245 Tel.: 800-800-6608 • 310-333-0606 Fax: 310-333-0688 **www.LCDRacks.com** Email: sales@lcdracks.com

## **V-RD151P**

Users Guide

## Installation 1

Before Installation Components Operation Tally Mounting Connections

### Computer 2

Computer Mode Selection Horizontal pan / Vertical Pan control Value Default Color Change Input Condition Control

## Composite Video / S-VHS 3

Composite Video / S-VHS Selection Value Default Video Mode Volume Adjust Color Change

## Menu Tree 4

TV Computer Video OSD Control System Control Menu Tree

Warranty 5

# Installation

### 1) Before Installation

- · Before using your monitor, make sure to read this manual carefully. In case of any problems with installation, contact Marshall Electronics.
- The monitor should be handled with caution and not be exposed to impact or shock.
- The display area is highly prone to scratches. Use cleaner suggested by the authorized service center.
- Do not expose the monitor in high temperature or in high humidity.
- There are no user serviceable parts inside your monitor. To avoid risk of electric shock, do not open your monitor case!

### 2) Components

Rackmountable TFT LCD Monitor- 1 pc DC Power Supply Adapter -1 pc Power Cable 1- pc Computer Cable 1- pc

3) Operation

Multiple Input Terminal

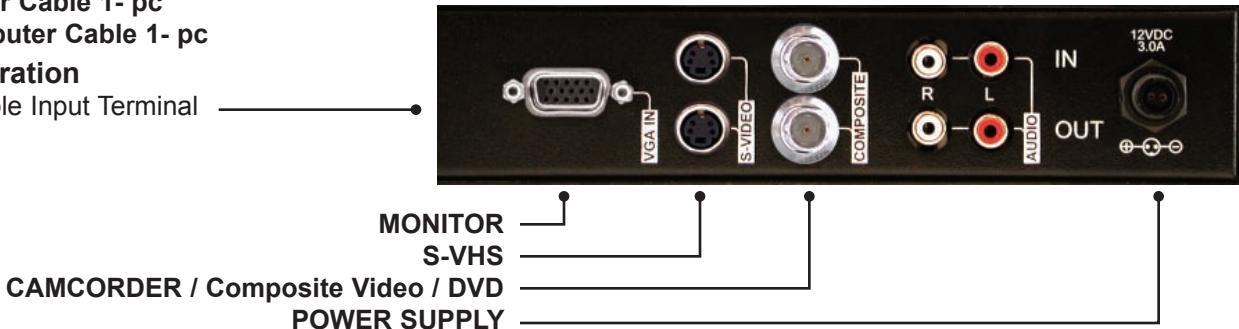

### 4) Mounting

The V-RD151P is designed to fit in a EIA standard 19" rack. It requires only 1 rack unit of vertical space and is secured with four screws.

# **2** Computer

### 1) Computer Mode Selection

Press Menu → Select (INPUT) using the UP, DOWN keys → press Select (MONITOR) and than press select.

#### 2) Horizontal Pan / Vertical Pan Control

Press Menu → Select (HORIZONTAL PAN) or (VERTICAL PAN) → control (HORIZONTAL PAN) or (VERTICAL PAN) by pressing the UP, DOWN keys.

#### 3) Value Default

Press Menu → Select (SYSTEM SETTING) → press Select (VALUE DEFAULT) → press Select (System control values will be initialized as this monitor is manufactured).

#### 4) Color Change

Press Menu → Select (COLOR CHANGE) → Select one of 4 modes to set → you can control selected sub-menu with the UP, DOWN keys → press Select → sub-menu (4 color mode) will appear → repeat the above steps until you have settled color change → press Menu → when you press menu, you will be asked whether (SAVE YES) or (SAVE NO) → Select one of the two options.

Color Change sub-menu will be limited to Brightness/Contrast only.

(If you press menu before selecting (SAVE YES), color will become invalid.)

### 5) Input Condition Control

Press Menu → Select (SYSTEM SETTING) → Select (INPUT CONDITION) → Select one of the five modes to set. Control the selected sub-menu with Select key. After tuning is settled, use Menu key to escape from menu tree.

# Composite Video / S-VHS

### 1) Composite Video / S-VHS Selection

#### **By Remote Control**

Press Video or S-VHS on remote control directly.

Bv Menu kev

#### 2) Value Default

Press Menu → Select (MODE) → press Select → Select (NTSC) or (PAL) depends on manufactured country Video Mode will not work on (TV) and (Monitor)

#### 3) Volume Adjust

Press Menu → Select (VOLUME ADJUST) → use the UP, DOWN keys → press Select (If you press menu before pressing select, volume adjust will become invalid)

### 4) Color Change

Press Menu → Select (COLOR CHANGE) → Select one of 4 modes to set → you can control selected sub-menu with the UP. DOWN keys  $\Rightarrow$  press Select  $\Rightarrow$  sub-menu (4 color mode will appear  $\Rightarrow$  repeat the above steps until you have settled color change → press Menu → when you press Menu, you will be asked whether (SAVE YES) or (SAVE NO) → Select one of the two options. (If you press menu before selecting (SAVE, YES) color change will become invalid.)

# 4 Menu Tree

1) TV

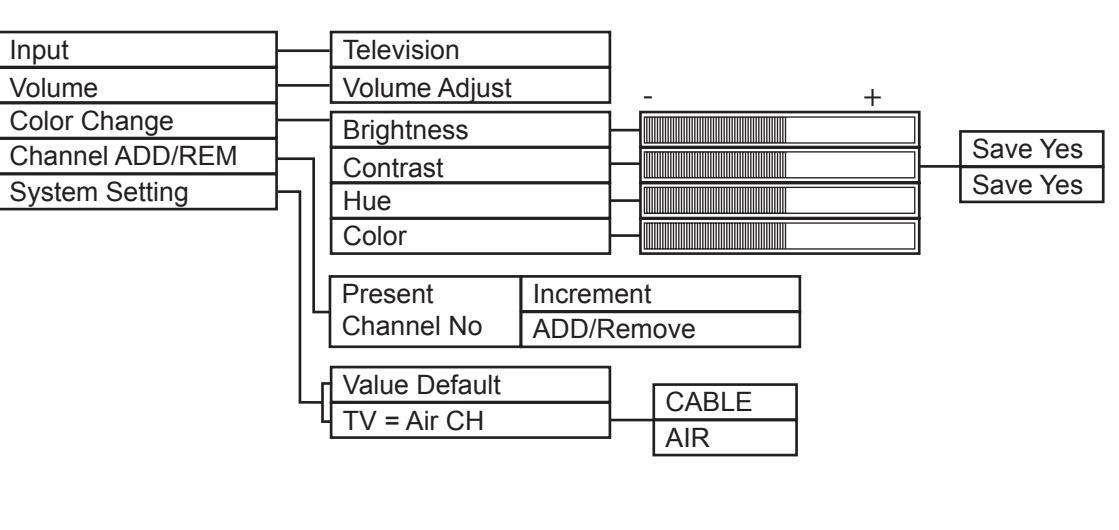

## 2) PC Monitor

| Input          | Monitor                                                                                                    |
|----------------|----------------------------------------------------------------------------------------------------|
|                |                                                                                                    |
| Color Change   | Brightness                                                                                                    |
| Color Change   | Contrast                                                                                                    |
|                |                                                                                                    |
| System Setting | Horisontal Pa                                                                                                    |
|                |                                                                                                    |
| -              | Vertical Pan                                                                                                    |
|                |                                                                                                    |
| -              | Value Default                                                                                                    |
|                |                                                                                                    |
| L              | Input Conditio                                                                                                    |
|                | Bernard State State Stat |

Press Menu → Select (INPUT) using the UP, DOWN keys → press Select (COMPOSITE) or (S-VHS) and than press Select

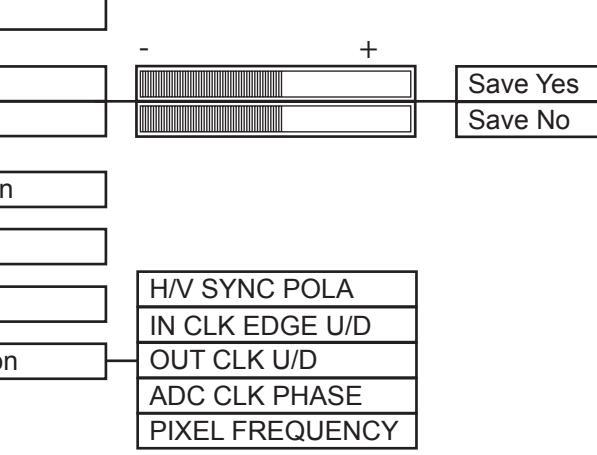